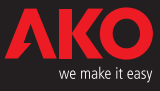

# **€** Electronic data loggers CAMREGIS

CAMREGIS is a solution for the capture, storage and logging of temperatures and other physical variables such as humidity and pressure.

They are fitted with connections for RS-485 to PC communication and data control with the programme AKO-5004 or any other compatible programme.

The data stored in the equipment is displayed on the screen or printed out on the printer installed in the equipment itself or in other equipment connected up to it.

They have the following, depending on each model: Printer for printing out data or graphs.

# 1- Versions and references

| MODEL     | PRINTER | ALARM RELAYS<br>(250V, cos φ=1)            | POWER SUPPLY                    | INPUTS |
|-----------|---------|--------------------------------------------|---------------------------------|--------|
| AKO-15740 | NO      | Alarm max. 8 A SPDT<br>Alarm min. 8 A SPDT | 100 - 240 V~<br>50/60 Hz ± 3 Hz | 10     |
| AKO-15742 | YES     | Alarm max. 8 A SPDT<br>Alarm min. 8 A SPDT | 100 - 240 V~<br>50/60 Hz ± 3 Hz | 10     |
| AKO-15750 | NO      | Alarm max. 8 A SPDT<br>Alarm min. 8 A SPDT | 100 - 240 V~<br>50/60 Hz ± 3 Hz | 5      |
| AKO-15752 | YES     | Alarm max. 8 A SPDT<br>Alarm min. 8 A SPDT | 100 - 240 V~<br>50/60 Hz ± 3 Hz | 5      |

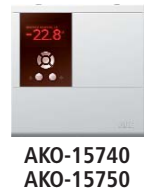

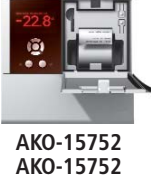

# 2- Technical Data

Range according to type of sensor configured:

# 3- Installation

The controller should be installed in a place protected from vibrations, water and corrosive gases, and where ambient temperature does not surpass the value specified in the technical data.

In order for the controllers to have IP65 protection, the gasket should be properly installed between the apparatus and the perimeter of the panel cut-out where it is to be fitted. In order to give a correct reading, the probe should be installed in a place without heat influences other than the temperature that is to be measured or controlled.

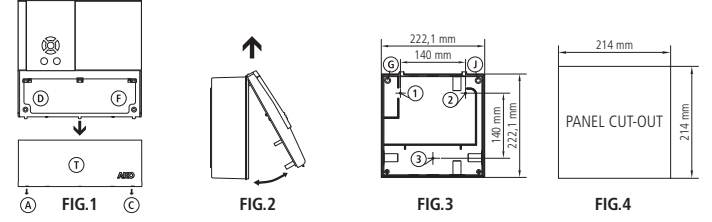

#### 3.1 Wall Mounting

- Remove cover T from the equipment (Fig.1).
- Open the equipment and separate the front part from the housing (Fig.2).
- Drill the necessary gland holes for the cables to pass through, using the pre-cut centres on the sides of the housing as a guide.
- Drill the 3 holes for fastening the housing at the centres indicated as 1,2,3 (Fig.3).
- Drill the 3 holes in the wall, to match the fastening holes previously drilled in the equipment.
   Fasten the glands to the equipment.
- Insert and tighten the 3 screws+plug through the housing, in the 3 holes drilled in the wall.
- Insert the cables into the glands.
- Mount the front part on the housing (Fig.2).
- Insert and tighten screws D, F (Fig.1).
- After connecting the cables as shown in the connection diagram, close cover T, and insert and tighten screws A, C (Fig.1).

#### 3.2 Panel Mounting (maximum panel thickness: 3mm)

- Remove cover T from the equipment (Fig.1).
- Open the equipment and separate the front part from the housing (Fig.2).
- Replace the joint installed at the front by the the panelling joint, ensuring it is correctly positioned.
- Make an opening in the panel with the indicated dimensions (Fig.4).
- Drill the gland holes necessary for the cables to pass through, using the pre-cut centres on the sides of the housing as a guide.
- Finish drilling holes G, J using a 4 mm bit (Fig.3).
- Fasten the glands to the equipment.
- Insert the cables into the glands.
- Join the front of the housing to the housing, through the panel and tighten the 50 mm screws through holes D, F, G, J (Fig.3).
- After connecting the cables as shown in the connection diagram, close cover T, and insert and tighten screws A, C (Fig. 1).

#### 3.3 Connection: CONNECT THE BATTERIES PRIOR TO STARTING UP THE EQUIPMENT.

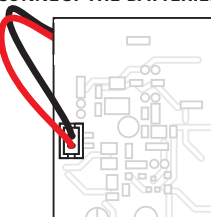

The probe and its lead should **NEVER** be installed in ducting along with power, control or power supply wiring. Always disconnect the power supply when making the connections.

The power supply circuit should be connected with a minimum 2 A, 230 V, switch located close to the unit. Power supply cables should be H05VV-F 2x0,5 mm<sup>2</sup> or H05V-K 2x0,5 mm<sup>2</sup>.

| AKO-15740<br>AKO-15742                                                                                                    | 8 A cos q = 1 250V                                                                                                    |
|----------------------------------------------------------------------------------------------------|----------------------------------------------------------------------------------------------------|
| L         L         L <thl< th=""> <thl< th=""> <thl< th=""> <thl< th=""></thl<></thl<></thl<></thl<>                                                                                                    | 1         1         1         1           28         29         30         31         32         33         34         35           NC         NO         C         NC         NO         C         100-240V~           MINIMUM         MAXIMUM         MAXIMUM         100-240V~ |
|                                                                                                    | ALARM ALARM                                                                                                    |
|                                                                                                    |                                                                                                    |
| $ \begin{array}{c} 4 \ 20 \ \text{mA} \\ 3 \ \text{Wires} \\ \hline \Theta_{+} \\ 15 \ \text{m} \\ 15 \ \text{m} \ 15 \ \text{m} \ 15 \ \text{m} \ 15 \$ |                                                                                                    |
| $\begin{array}{c} 4-20 \text{ mA} \\ 2 \text{ Wires} \\ \muassive \\ 15v \\ 15v$                                                                                                    |                                                                                                    |
| $\begin{array}{cccccccccccccccccccccccccccccccccccc$                                                                                                    |                                                                                                    |
| INPUT 1 2 3 4 5 6 7 8 9 10                                                                                                    |                                                                                                    |

| AKO-15750<br>AKO-15752                   |                   |                          |                 |                                  | $8 \text{ A} \cos \varphi = 1$ 250V |  |
|------------------------------------------|-------------------|--------------------------|-----------------|----------------------------------|-------------------------------------|--|
| NTC<br>Pt1000                            | \$ <u>\$</u> \$83 | 8 <b>8 19 1</b> 3 (      | 81314151<br>8   | 17 18 19 2<br>17 18 19 2<br>19 2 |                                     |  |
| Pt100                                    | \$                | \$                       | \$              | \$                               | ALARM ALARM                         |  |
| тс Ј, К 🕂 🖵                              | +↓_               | +                        | +↓_             | +                                |                                     |  |
| DIGITAL L                                | ĻJ                | L                        | L               | L                                |                                     |  |
| 4-20 mA<br>3 Wires ⊕<br>(-)<br>-+<br>15V | €<br><br>15V      | €<br><br>15V             | €<br>@-+<br>15V | €<br><br>15V                     |                                     |  |
| 4-20 mA<br>2 Wires<br>passive 15V        | ال<br>15V         | L <sub>00-+</sub><br>15V | الم<br>15V      | L <sub>@-+</sub><br>15V          |                                     |  |
| 4-20 mA + -<br>2 Wires _                 | ٳؖ۩               | Ī,                       | ڶٙؖؖڝٙٳٙ        | Ī,                               |                                     |  |
| INPUT 1                                  | 2                 | 3                        | 4               | 5                                |                                     |  |

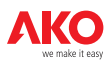

Current Battery

08:14:58Wd

Sequential viewing screen for probes

Recording Block Selection for Displaying of printing

N=004 N=003 N=002 N=001

N=000

Recording Block N°

Recording

Frequency (minutes)

level hour

# 4- Front panel functions

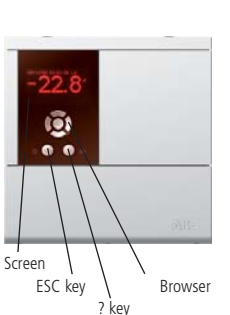

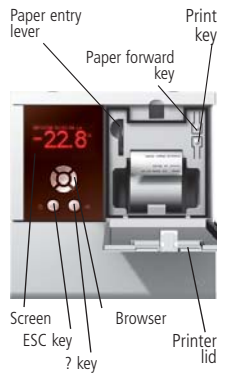

#### 4.1 Date and hour

View date and hour in format: YY//MM//DD HH:MM:SS Day of the Week Configurable in menu: **b** (Data Logger).

4.2 Battery level

Equipment battery level displayed.

Battery disconnected. Battery charging. Battery charged. 4.3 Inputs Value

Displays the immediate value of the input and its units.

## 4.4 Browser

#### UP key 📥

- When pressed, it turns off the alarm buzzer. - In programming, it moves the selection upwards.
- In programming, it increases the value being programmed.

#### LEFT key ◀

- When pressed, it turns off the alarm buzzer. - When pressed it changes the graph display mode.
- In programming, it moves the selection to the left.

#### DOWN key

- When pressed, it turns off the alarm buzzer. - In programming, it moves the selection
- downwards. - In programming, it reduces the displayed value.

### RIGHT key 🕨

- When pressed, it turns off the alarm buzzer. - When pressed it changes the graph display mode.
- In programming it moves the selection to the right.

### SET key

- When pressed it turns off the alarm buzzer. When pressed appears the key function
- help screen. When pressed for at least 5 seconds, the parameters folder screen is displayed.
- In programming, it accepts the program-med new value.

# 5- Screen information

5.1 Inputs information screen

Press the key b to access the inputs information screen

#### Alarm Status:

- Displays the status of the detected alarms.
- symbol lights up: Alarm relay enabled.
- •)) symbol lights up: Alarm buzzer enabled.
- symbol lights up: Alarm buzzer silent. symbol lights up: Maximum alarm enabled.

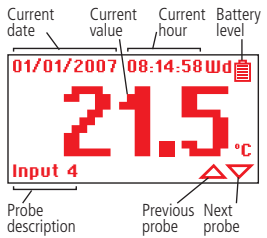

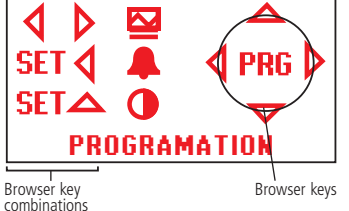

Hour

Date

Inputs Value

ESC key

Batery level Week day /

? key

Browser

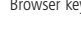

#### ESC kev

- When pressed, it turns off the alarm buzzer. In programming, it permits leaving a parameter without accepting the changes, return to the previous menu and exit programming. **? key** 

-When pressed, it turns off the alarm buzzer. -In programming, it displays the help information for the selected parameter or function

#### ⊙ key (Paper forward) (For equipment that includes a printer).

Open the printer lid. Press the key to allow the paper to enter the printer while the paper is being reloaded.

#### key (Print) (For equipment that includes a printer).

- Open the printer lid. Press the key to print out the logged data or the graph. Paper entry lever (For equipment that
- includes a printer). Open the printer lid. Pull the lever and
- insert the paper, in the manner shown on the label on the printer lid

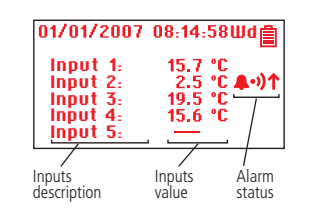

#### 5.2 Screen displaying each individual sensor

Press the key b twice to access the screen that displays each individual sensor.

- For equipment that includes a printer. Press the 📇 key to print out the graph of the last log closed with all the active inputs.
- Press  $\frown$  to display the next probe.
- Press 📥 to display the previous probe.

#### 5.3 Sequential viewing screen for sensors

#### Press the key b three times to access the screen that displays each secuential sensor.

For equipment that includes a printer. Press the 📇 key to print out the graph of the last log closed with all the active inputs.

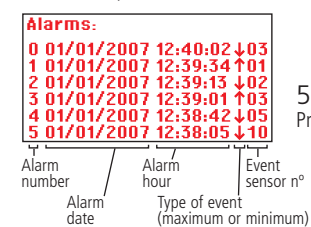

# 5.4 Alarm log screen

Press keys **SET** + **t** to acces the alarm log screen.

Recording Block Date (yy/mm/dd)

Current

Input

description

Probe

01/01/2007

date

Current

5.5 Screen for selecting the log to be displayed The data logger stores the data from probes in 366 Block in progres blocks of 96 data recorders in each block. Input 2 06/11/17/015:55 5=1 06/11/17 14:19 5=1 06/11/17 12:43/05=1 06/11/17 11:07\*5=1 09/11/01 00:00 5=1

- Display the inputs information screen. Select the internal probe or connected equipment
- through the navigator. - Press the keys 4 + to access the record you wish to see.
- Select the desired block using the browser keys. The block is selected by  $^{*}$ .
- Press the key to add the previous block to be displayed or printed to the selection.
- Press the key to eliminate the block that is not required to be displayed or printed from the selection. Recording Block Time (hh:mm)
- Note: Only consecutive blocks with the same recorder frequency can be selected.
- Press the **SET** key to accept the blocks selection.

#### Select 🗁 to view the 96 data recorder - Press the key $\blacktriangle$ or $\checkmark$ to select the record number

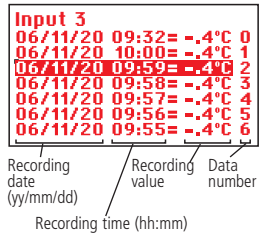

#### you wish to see. Press the key $\blacktriangleleft$ or $\blacktriangleright$ to change the probe you wish to see or print. For equipment with a printer. Printer Menu: ast Printing Print Block in Progress Print Selected Blocks Print Alarms Record Print Test Page - Use the navigator to select the option you wish to print. Press SET to print the desired Firmware version option.

### Select $\mathbf{\Theta}$ to view the 96 data recorder graph

| Maximum<br>scaled<br>value        | Record<br>cursor                   | Probe<br>description            | - wove the di<br>gator to di<br>- Press the k                                |
|-----------------------------------|------------------------------------|---------------------------------|------------------------------------------------------------------------------|
| 21.6<br>19.5<br>18.4              | /Camerá                            | 4 N=8                           | probe you<br>For equipme<br>- Press the<br>to access t<br>menu.<br>Note: The |
| Record Mi<br>data value sca<br>va | nimum Log da<br>aled and ti<br>lue | ate Record<br>me data<br>number | frequency is<br>red throug<br>parameters                                     |

cursor using the keys  $\triangleleft$  or  $\triangleright$  of the navi-splay the value and date of the record data. key  $\checkmark$  or  $\checkmark$  to change the number of the wish to see.

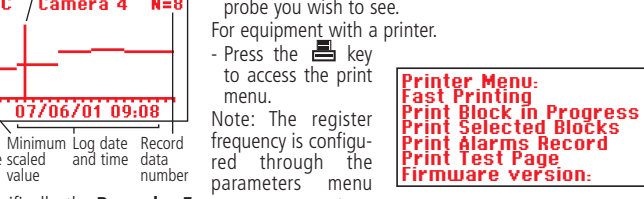

**T**, specifically, the **Recorder Frequency** parameter.

## 6- Adjustment and configuration

It should only be programmed or modified by personnel who are fully conversant with the equipment operation and possibilities. Level 1 Configuration Menu

|            | 81<br>8<br>8 | եյ<br>Տ՝<br>Տ՝ | ູດ<br>ເ<br>ດີ | <b>∂</b> <sup>2</sup><br><b>∂</b> <sup>6</sup><br><b>∂</b> <sup>10</sup> |
|------------|--------------|----------------|---------------|--------------------------------------------------------------------------|
|            |              | Log            | ger           |                                                                          |
| /<br>Menus |              |                | Descripthe se | ption of<br>lected menu                                                  |

- Press the SET key for at least 5 seconds for the menus to be displayed. - Press the browser keys to select the configuration
- menu.
- Press the SET key to access the parameters in the selected menu.

If PASSWORD appears, enter the Password programmed in the PASSWORD parameter in the equipment menu to access the parameter configuration.

- Press the browser keys to enter the programmed (Password).
- Press SET to accept the password. The menus that can now be modified will be displayed.

#### Level 2 Parameters

2

- In the desired menu of level 1 (Configure Menu), press SET key. Level 2 PARAMETERS programming is accessed. The first parameter of the selected menu is displayed on the screen.
- Press the browser keys to select the parameter.

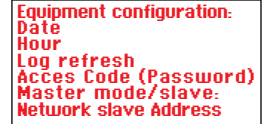

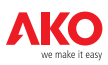

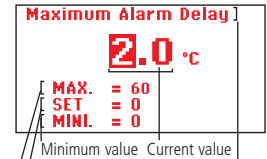

#### Level 3 Values

- To display the current value of any parameter, select the required one and press **SET** key simultaneously. Once it is displayed, press the browser keys to change the value.
- Press **SET** key to accept the new. The programming returns to LEVEL 2 PARAMETERS.

/ Current value Parameter Maximum value

**REMARK:** If no key is pressed for 25 seconds in either of the previous steps, the data logger will automatically return to the CURRENT TEMPERATURE display status without modifying any of the parameters values.

# 7- Description of parameters and messages Values in the **Def.** column are factory-set.

| AKO-1<br>AKO-1 | 5740, AKO-15742 (10 inputs data logger)<br>5750, AKO-15752 (5 inputs data logger) |        |       |        |    |    |  |
|----------------|-----------------------------------------------------------------------------------|--------|-------|--------|----|----|--|
| Level          | Configuration menus                                                               |        |       |        |    |    |  |
| 11             | evel 2 Equipment configuration                                                    |        |       |        |    |    |  |
| 00             | Level 3 Description Values                                                        | Min    | Def   | Max    |    |    |  |
|                | Date (Year Month Day)                                                             |        | Den   | inax.  | •  | •  |  |
|                | Hour (Hour Minute Second)                                                         |        |       |        |    |    |  |
|                | Registry interval (min )                                                          | 1      | 15    | 60     |    |    |  |
|                |                                                                                   | 0      | 0     | 000    | •  |    |  |
|                | Master / Slave Mode                                                               | M      | c     | 5555   |    |    |  |
|                | Channel 1 to 6 address (Master Mode)                                              | IVI    | 5     | 5      |    | F  |  |
|                | Only for displaying or printing records                                           |        |       |        |    |    |  |
|                | from an external logger                                                           | 1      | -     | 247    | /• | 1  |  |
|                | with a clave configuration                                                        |        |       |        | /  |    |  |
|                |                                                                                   | 1      | 1     | 247    | -  | 1  |  |
| h              |                                                                                   |        |       | 247    | -  |    |  |
| Ю              | Level 2 Language                                                                  | Min    | Dof   | Max    | _  |    |  |
|                | Level 3 Description values                                                        | win.   | Der.  | wax.   | _  |    |  |
| 0              | English                                                                           |        |       |        | •  | •  |  |
| U<br>U         | Level 2 Inputs configuration 1 to 10                                              | N.4.1. | D.f   | 84     |    |    |  |
|                | Level 3 Description values                                                        | win.   | Det.  | iviax. |    |    |  |
|                | lype                                                                              |        |       |        |    |    |  |
|                | (Disabled) (NIC)                                                                  |        |       |        |    |    |  |
|                | (Pt100) Only AKO-15750, AKO-15752                                                 |        | NTC   |        | •  |    |  |
|                | (Pt1000)                                                                          |        |       |        |    |    |  |
|                | (Thermocouple J) (Thermocouple K) (4-20 mA)                                       |        |       |        |    |    |  |
|                | (Digital) (External Sensor)                                                       |        |       |        |    |    |  |
|                | Value for 4 mA                                                                    | _000   | 0     | 000    |    |    |  |
|                | If Input = $4-20 \text{ mA}$                                                      | -999   | 0     | 999    |    |    |  |
|                | Value for 20 mA                                                                   | 000    | 0     | 000    |    |    |  |
|                | If Input = 4-20 mA                                                                | -999   | 0     | 999    |    |    |  |
|                | Polarity of digital Input                                                         |        |       |        |    |    |  |
|                | (Normally open)                                                                   |        |       |        |    |    |  |
|                | (Normally closed)                                                                 |        | 11.0. |        |    |    |  |
|                | If Input = Digital                                                                |        |       |        |    |    |  |
|                | External sensor address                                                           |        |       |        |    |    |  |
|                | This enables the address of each external sensor                                  |        |       |        |    |    |  |
|                | configured as a slave and connected to the                                        | 1      | 4     | 247    |    |    |  |
|                | network to be assigned. See communications                                        | 1      |       | 247    | /  | 1/ |  |
|                | diagram                                                                           |        |       |        |    |    |  |
|                | If Input = External Sensor                                                        |        |       |        | /  | V  |  |
|                | Display unit                                                                      |        |       |        | •  | •  |  |
|                | Description                                                                       |        |       |        |    |    |  |
|                | Permits a brief description of the                                                |        |       |        |    |    |  |
|                | facility to be inserted or a name                                                 |        |       |        | •  | •  |  |
|                | to be given to the equipment                                                      |        |       |        |    |    |  |
|                | Enable maximum alarm                                                              |        |       |        | _  |    |  |
|                | (Disabled)                                                                        |        | Dis   |        |    |    |  |
|                | (Activated)                                                                       |        |       |        |    |    |  |
|                | Enable minimum alarm                                                              |        |       |        | _  |    |  |
|                | (Disabled)                                                                        |        | Dic   |        |    |    |  |
|                | (Activated)                                                                       |        |       |        |    |    |  |
|                | Maximum alarm                                                                     |        |       |        |    |    |  |
|                | Range according to type of sensor configured                                      | -999   | -     | 2200   | ٠  | •  |  |
|                | Maximum alarm delay                                                               |        |       |        |    |    |  |
|                | from the moment at which they should exercts (min.)                               | 0      | 0     | 60     | ٠  | •  |  |
|                | Minimum alarm                                                                     |        |       |        |    |    |  |
|                | Range according to type of concer configured                                      | -999   | -     | 2200   | •  | •  |  |
|                | Minimum alarm dolay                                                               |        |       |        |    |    |  |
|                | from the moment at which they chould exercte (min.)                               | 0      | 0     | 60     | ٠  | •  |  |
|                | I nom the moment at which they should operate                                     |        |       |        |    |    |  |

MESSAGES Password request to enter Password programming parameters The printer has no thermal paper. Printer has no paper Load paper. Printer paper loading lever is open. Load the paper and Loading paper close the lever. Failure in communication with external sensor or external Ext. equipment does not respond RS485 logger. RS485 communication error. **Communications conflict** No data logged. No data available Wait for equipment to log data

## 8- Communications diagrams Master Mode

Configuration in master mode permits:

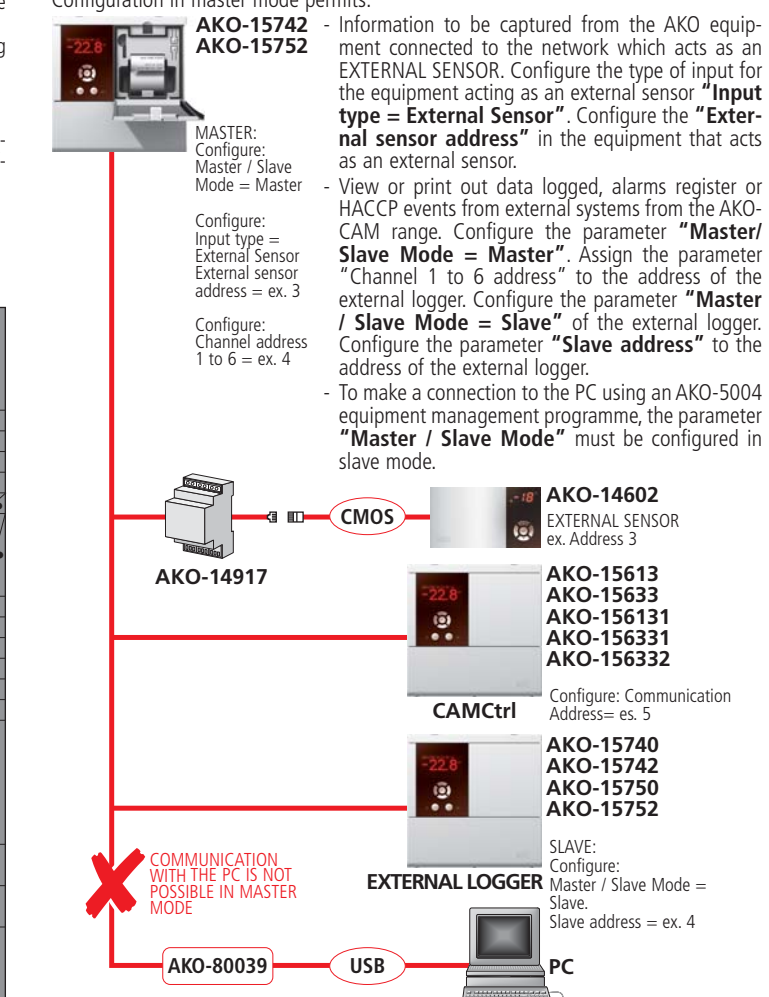

## 9- Maintenance

Clean the controller surface with a soft cloth, soap and water. Do not use abrasive detergents, petrol, alcohol or solvents.

#### Equipment including rechargeable electrical batteries:

This unit includes batteries which must be replaced when the device's autonomy time is below the indicated in the specifications. At the end of the unit's service life, the batteries should be disposed of at a selective refuse collection site or returned to the manufacturer.

#### Changing printer paper (only in AKO-15742, AKO-15752)

When a paper roll finishes, replace it with a new one of Ref. **AKO-15703**. When installing the new roll, remember this is thermal paper and can only print on one of the two faces, it is therefore necessary to respect the position shown in the logger cover. **Periodic verification** 

When EN12830 standard has to be complied, maintenance must include the periodic verifications stipulated in the EN13486 standard.

## 10- Warnings

The use of the unit without observing the manufacturer's instructions may alter its safety qualification.

To ensure correct operation of the apparatus, only type probes supplied by AKO should be used.

Between -40 °C and +20 °C, when the NTC probe is extended up to 1.000 m with minimum 0,5 mmÇ cable, deviation will be less than 0.25 °C (Probe extension cable ref. **AKO-15586**).

The paper for the graphics is thermal type, therefore, it is wished to keep the graphics for a long time, photocopies should be made. The length of the graphic printed for an input is less than the length of a DIN A4 page. With a frequency or register interval of 15 minutes, the registers mantain the informa-

With a frequency or register interval of 15 minutes, the registers mantain the information in memory for more than one year, wich allows EN 12830 to be met and print or visualise the graphics whenever they are needed.

If frequencies of less than 15 minutes are configured, to be able to meet EN 12830, the graphics must be printed before the memory runs out and be stored for one year.

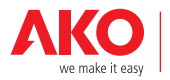

Av. Roquetes, 30-38 | 08812 Sant Pere de Ribes | Barcelona | España Tel. (34) 938 142 700 | Fax (34) 938 934 054 | e-mail: ako@ako.com | www.ako.com Apartado (P.O. Box), 5 | 08800 Vilanova i la Geltrú | Barcelona | España

#### AKO ELECTROMECÀNICA, S.A.L.

Nos reservamos el derecho de suministrar materiales que pudieran diferir levemente de los descritos en nuestras Hojas Técnicas. Información actualizada en nuestra web: **www.ako.com**.

REV:00 2008

351574002